4 Launch **PuTTY**. In the program interface set up:

| R                                                                                                    | PuTTY Configuration                                                                                                    | ? ×                                                                    |
|----------------------------------------------------------------------------------------------------|----------------------------------------------------------------------------------------------------|------------------------------------------------------------------------|
| Category:<br>Session<br>Logging<br>Terminal<br>Keyboard<br>Bell<br>Features<br>Window<br>Appearance<br>Behaviour<br>Translation<br>Selection<br>Colours<br>Colours<br>Connection<br>Data<br>Proxy<br>Telnet<br>Rlogin<br>SSH<br>Serial | Basic options for your PuTTY set   Specify the destination you want to connect   Host Name (or IP address)   192.168.0.138   Connection type:   Raw Telnet   Raw Telnet   Load, save or delete a stored session   Saved Sessions   PI   Default Settings   GC   JAVIAR   LM   PI   Close window on exit:   Always   Never   Only on c | ession<br>ect to<br>Port<br>22<br>H O Serjal<br>Load<br>Save<br>Delete |
| <u>A</u> bout <u>H</u> elp                                                                                                    | Open                                                                                                    | <u>C</u> ancel                                                         |

- Host Name (or IP address): IP-address of your Raspberry
- Port: 22 (default)
- Connection Type: SSH
- Saved Session: enter the name of the current setting and click Save
- Close window on exit: Only on clean exit